# <u>НЕ НАНОСИТЕ ПИН-КОД</u>

## НА БРЕЛОК ЭЛЕКТРОННОЙ КАРТЫ «БЕРЛИО»

### ПРАВИЛА ПОЛЬЗОВАНИЯ ЭЛЕКТРОННОЙ КАРТОЙ «БЕРЛИО» НА АЗС

1. Снимите топливораздаточный пистолет с топливораздаточной колонки (далее - TPK) с нужным видом топлива и вставьте его в бак автомобиля.

2. Подойдите к считывающему устройству (далее - СУ) НП ООО «БЕРЛИО» и убедитесь, что на индикаторе СУ высвечивается надпись «ВВЕДИТЕ КАРТУ».

3. Приложите электронную карту к СУ, на индикаторе появится надпись «ВВЕДИТЕ ПАРОЛЬ» и нажмите кнопку «ВВОД».

4. Наберите на клавиатуре СУ пароль и нажмите кнопку «ВВОД», на индикаторе появится надпись «ВЕДИТЕ НОМЕР КОЛОНКИ».

5. Введите номер колонки и нажмите кнопку «ВВОД».

6. Выберите из предложенного списка нужный вид топлива и нажми кнопку «ВВОД».

7. После включения ТРК системой управления, на индикаторе СУ появиться надпись: «ЗАПРАВЛЯЙТЕСЬ, КОЛОНКА Х, ДОЗА ХХ ЛИТРОВ».

8. После включения ТРК следует нажать на спусковой рычаг топливораздаточного пистолета и произвести заправку. При этом клиент сам регулирует необходимое ему количество топлива.

9. Если не нужно заправлять всю дозу, то ТРК отключается установкой топливораздаточного пистолета на штатное место ТРК.

Если клиент при заправке использовал не всю суточную дозу, а лишь часть ее, ему следует произвести запись остатка от суточной нормы на электронную карту. Для этого, после выключения ТРК, ему необходимо нажать кнопку «BO3BPAT» на СУ. На индикаторе появится надпись: «ДЛЯ ЗАПИСИ ОСТАТКА ВВЕДИТЕ КАРТУ». Необходимо приложить электронную карту к СУ, остаток запишется, при этом на индикаторе появиться надпись: «ОСТАТОК (ЗДЕСЬ УКАЗЫВАЕТСЯ ОСТАВШАЯСЯ СУММА ДЕНЕГ) ЗАПИСАН».

Причем, если на A3C находятся не одно, а несколько считывающих устройств, то не имеет значения, к какому из них и в течение какого времени текущих суток прикладывать карту для записи остатка, т.к. все устройства задействованы под одной системой управления. Это позволит клиенту в течение текущих суток заправляться не только на той A3C, где он потратил часть своей суточной нормы, но и на других A3C, либо в магазинах, где отпуск топлива и товара ведется по электронным картам «Берлио».

Если на АЗС имеется несколько СУ НП ООО «Берлио» то не важно с какой СУ включать ТРК.

### ПРАВИЛА ПОЛЬЗОВАНИЯ ЭЛЕКТРОННОЙ КАРТОЙ «БЕРЛИО»

#### НА АЗС РУП «БЕЛНЕФТЕХИМ»

1.Поставьте Ваш автомобиль возле топливораздаточной колонки (далее ТРК);

2.Запомните номер ТРК с которой планируете заправить автомобиль;

3.Снимите топливораздаточный шланг с нужным видом топлива с ТРК и вставьте его в горловину бензобака Вашего автомобиля;

4.Подойдите к считывающему устройству (далее СУ), на дисплее которого должны отображаться время и дата, а также анимированная картинка и надпись «ВВЕДИТЕ КАРТУ»; и приложите карту к считывателю, при этом на дисплее отобразиться ввод номера ТРК;

5.Введите номер ТРК с которой планируете заправить автомобиль и нажмите клавишу «ВВОД».

6.Выберите необходимый Вам тип топлива и нажмите клавишу «ВВОД», введите Пин-код Вашей карты и подтвердите его клавишей «ВВОД», приложите карту к устройству ввода СУ;

7.После успешного считывания данных с Вашей карты, на дисплее СУ появиться сообщение «ЗАПРОС ДАННЫХ, ЖДИТЕ...», и «ЗАПРАВЛЯЙТЕСЬ....» в случае успешного включения системой управления ТРК, либо другое сообщение, в случае отказа включения с указанием причины отказа включения;

- Заправьте свой автомобиль топливом.

- По окончании заправки верните топливораздаточный пистолет на штатное место ТРК;

- Если Вы не выбрали по какой-либо причине всю затребованную Вами дозу топлива, подойдите к СУ, нажмите клавишу «BO3BPAT» и приложите карту которой была включена ТРК к устройству ввода СУ. На дисплее СУ отобразиться сумма за топливо записанная Вам на карту, либо сообщение «ТРК АКТИВНА ИЛИ НЕТ ТРАНЗАКЦИИ», если ТРК не закончила инициализированный Вами отпуск нефтепродукта, либо возврат производиться картой, которой ТРК не включалась.

### Оплата товаров электронной картой:

- обратитесь к оператору АЗС с просьбой продать нужный Вам товар;

- сообщите оператору A3C номер указанный на Вашей карте; после предложения оператором оплатить товар картой, подойдите к СУ и нажмите клавишу «МЕНЮ»;

- выберите из списка меню пункт «ОПЛАТА ТОВАРА И УСЛУГ» и подтвердите его нажатием клавиши «ВВОД»;

-введите ПИН-КОД Вашей карты и подтвердите его клавишей «ВВОД»;

-приложите карту к устройству ввода СУ;

-после успешного считывания данных с Вашей карты, на дисплее СУ появиться сообщение «ЗАПРОС ДАННЫХ, ЖДИТЕ...», и «ЗАКАЗ ОПЛАЧЕН» в случае успешной оплаты, либо другое сообщение, в случае отказа в оплате с указанием причины отказа;

-в случае успешной оплаты, обратитесь к оператору АЗС и заберите товар.

Информация о денежных средствах на электронной карточке:

Подойдите к СУ и нажмите клавишу «МЕНЮ»;

-выберите из списка меню пункт «ИНФОРМАЦИЯ О КАРТЕ» и подтвердите его нажатием клавиши «ВВОД»;

-приложите карту к устройству ввода СУ, информация о денежных средствах будет отражена на дисплее СУ;

Информация о состоянии денежных средств в списках на электронной карте:

-Подойдите к СУ и нажмите клавишу «Меню»;

-выберите из списка меню пункт «ПОИСК КАРТЫ В СПИСКАХ» и подтвердите его нажатием клавиши «ВВОД»;

-введите номер карты и нажмите клавишу «ВВОД».